## CS 300 In Class Reusability Lab

Get your following projects out of Subversion and building together: DynamicList, PriorityQueue, Queue, Airport

On the lab machines.

- 1) Build your Airport using your Dynamic List.
  - 1. Update Makefile in PriorityQueue
    - 1. edit references to list.h and list.o
    - 2. clean and build
  - 2. Update Makefile in Queue
    - 1. edit references to list.h and list.o
    - 2. clean and build
  - 3. Update Makefile in Airport
    - 1. edit references to list.h and list.o
    - 2. clean and build
- 2) Test and run Airport with the testcase on the assignment handout.1. It is possible that airport will crash because of a buggy dynamic list.
- 3) Download DynamicList.tar.gz Open a terminal

cd Downloads wget http://zeus/chadd/cs300f11/DynamicList.tar.gz tar xzf DynamicList.tar.gz ls -al objects

cp objects/??list.o ~/workspace/CS300...DynamicList/bin/list.o

touch ~/workspace/CS300...DynamicList/bin/list.o

touch updates the timestamp on the file so list.o looks newer than list.h and list.c

- 4) Rebuild Airport
- 5) Re-run Airport.
  - 1. Does it work?
  - 2. I believe 29list.o is implemented well and should work.

- 6) Build shared library from Dynamic List:
  - 1. Edit Makefile in dynamic list

-fPIC means: position independent code. This means it does not matter what address in memory the library is loaded into.

3. Add a shared library target. Make sure to add this to all:

bin/libdynamiclist.so: bin/list.o
 \${CC} \${CFLAGS} -shared -o bin/libdynamiclist.so bin/list.o

-shared means build a shared library

4. Add an executable that uses the shared libary

> Note that bin/list.o is not used! -ldynamiclist means look for libdynamiclist.so -L bin means look in the bin directory for shared libraries.

2. Try to Run as...

fails because the executable cannot find the shared library.

- 3. Edit Run Config | Environment | Select |LD\_LIBRARY\_PATH | OK | Edit Add to end: :/home/chadd/workspace\_EE\_indigo/CS300DynamicList/bin Make sure Append is selected.
- 4. Try to run again. Success!

To run from the command line:

chadd@barney:~> export LD\_LIBRARY\_PATH=
 \$LD\_LIBRARY\_PATH:/home/chadd/workspace\_EE\_indigo/CS300DynamicList/bin
chadd@barney:~> ./listDriverWLib

## Let's use this shared library in Airport!

Open Airport Makefile
airportDriverWLib: bin/airport.o bin/airportDriver.o \
 ../CS300StaticPriorityQueue/bin/pQueue.o \
 ../CS300StaticQueue/bin/queue.o ../CS300DynamicList/libdynamiclist.so
 \${CC} \${CFLAGS} -o airportDriverWLib bin/airport.o \
 bin/airportDriver.o ../CS300StaticPriorityQueue/bin/pQueue.o \
 ../CS300StaticQueue/bin/queue.o \
 -L ../CS300DynamicList/bin -ldynamiclist

Setup LD\_LIBRARY\_PATH in Run Configuration as above! You can put the LD\_LIBRARY\_PATH definition in ~/.profile to make it permanent.